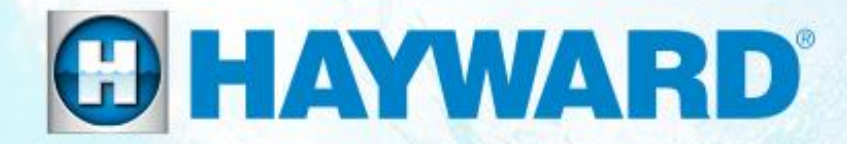

# OmniLogic<sup>®</sup> Wireless Remote How To Guide

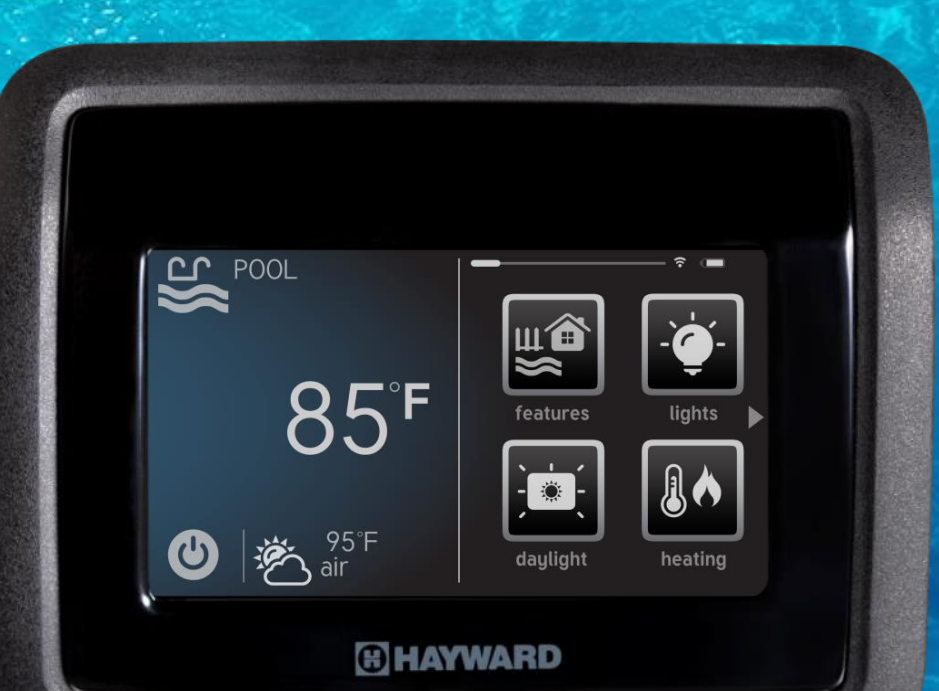

HTG-HLWL200a

Copyright 2017 Hayward Industries Inc.

#### **Remote: Product Overview**

- The OmniLogic HLWIRELESS Wireless Terminal is a rechargeable touchscreen remote control for Hayward OmniLogic.
- The terminal is wireless and portable. Its unique watertight housing and floating design allows it to be used outdoors, even while inside the pool or spa\*.
- The Wireless Terminal is 802.11 b/g/n compatible and communicates with the OmniLogic through your home network's Wi-Fi system with a "line of sight" range of 300 feet to the network's access point or router.

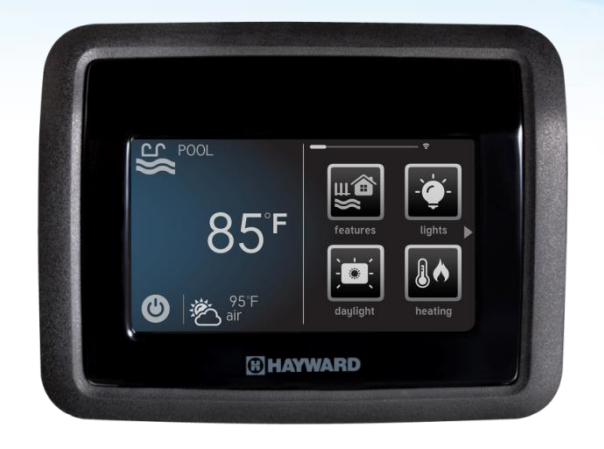

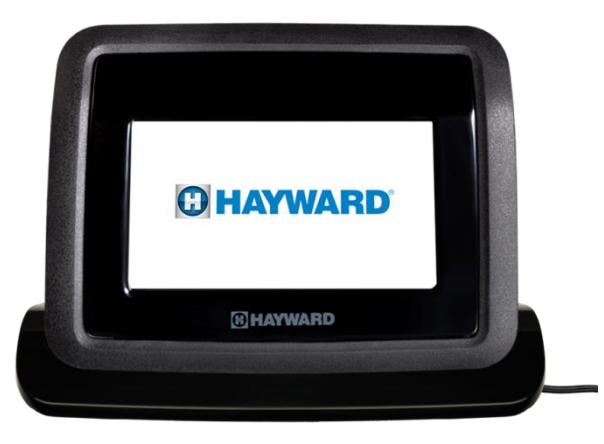

\*NEVER put the HLWIRELESS remote in the charger while it is wet. This may lead to accelerated product failure or corrosion.

## **Remote: Requirements & Tech Specs**

The following outlines the technical requirements and specifications related to the Wireless Remote and subsequent hardware.

| Min. Firmware Rev. | Equipment                   |
|--------------------|-----------------------------|
| *2.0.0*            | Wired Wall Mount (WDT)      |
| 2.0.0              | Main System Processor (MSP) |
| 1.0.5              | Main Panel Processor (MPP)  |

| Specifications           |                                                      |  |  |  |
|--------------------------|------------------------------------------------------|--|--|--|
| 6.34, 3.5, 4.0 (")       | Product Dimensions (L,W,H includes base)             |  |  |  |
| 2lbs                     | Shipping Weight                                      |  |  |  |
| 100VAC/50-<br>60Htz/12VA | Charging Base Plug – Input<br>(volts/frequency/amps) |  |  |  |
| 5VDC/1.2A                | Charging Base Plug – Output                          |  |  |  |

\*ALWAYS upgrade the wired wall mount first, before upgrading the MSP.

## **Remote: How Communication Works**

The Hayward Wireless Waterproof Remote communicates to the home network router, through the 2.4 Ghz Wi-Fi. It <u>DOES NOT</u> connect directly to the OmniLogic or HLWLAN.

Important: The remote <u>MUST</u> be connected to the same network as the OmniLogic; including the same network name (SSID).

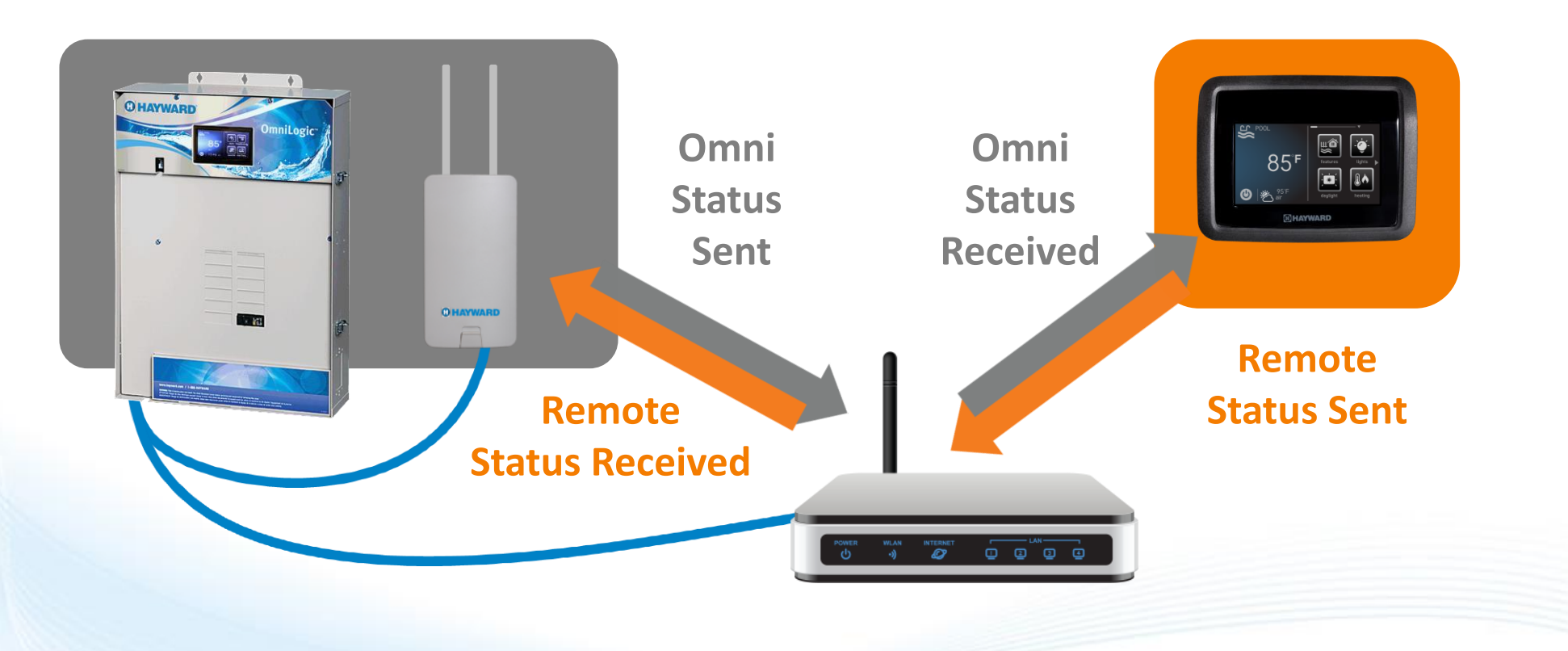

**O HAYWARD** 

## **How To: Sync Remote with Network**

Use the steps provided to synchronize the HLWIRELESS with the home network.

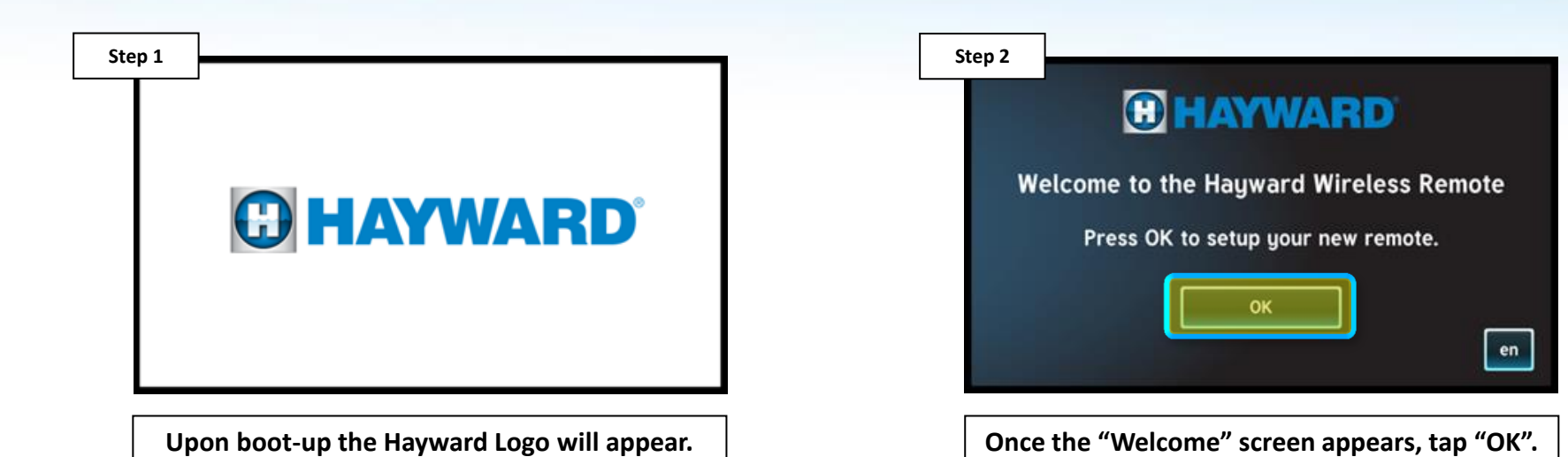

Step 3 (5 ssid security **Training Network** [WPA2-PSK-CCMP] 66 00 [WPA2-PSK-CCMP] RIWLAN 02 Smithhomewifi [WPA2-PSK-AES] 46 WIRELESS connection

> Select the network name from the list. If the network does not appear, tap on the refresh button in the top right.

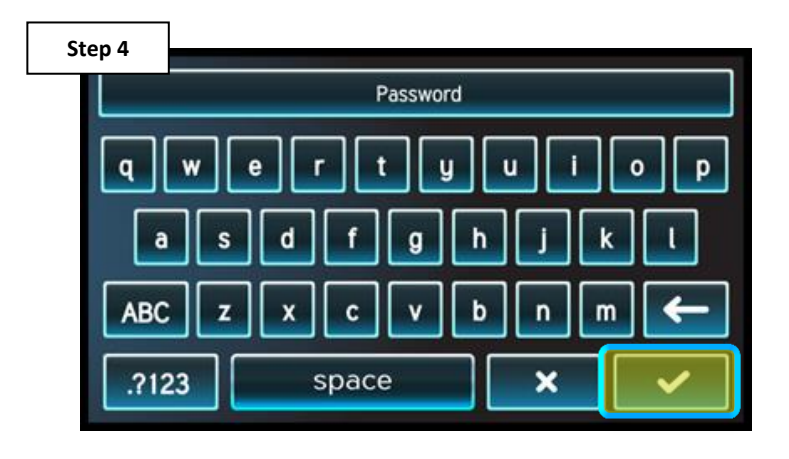

Enter network password. NOTE: Network passwords are case sensitive. Once complete tap the check mark to continue.

#### **O HAYWARD**

## How To: Sync Remote with Network (cont.)

The HLWIRELESS communicates through the router and not directly with the OmniLogic unit.

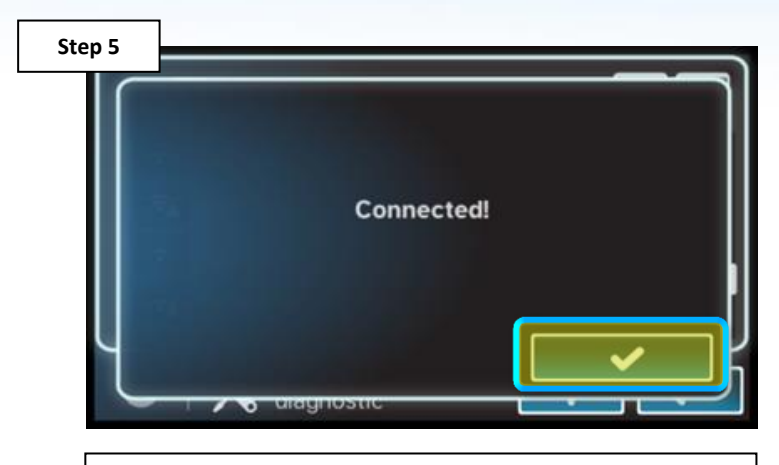

Once connected, tap the check mark in the lower right.

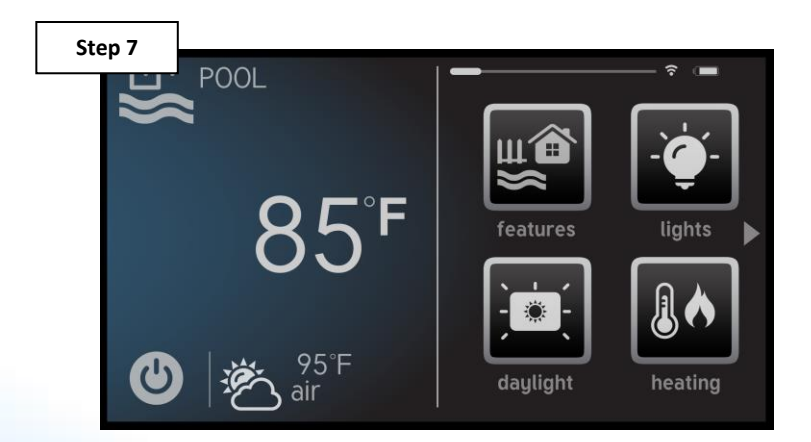

IF the scan was successful the wireless remote will populate with the dashboard information seen on the MSP.

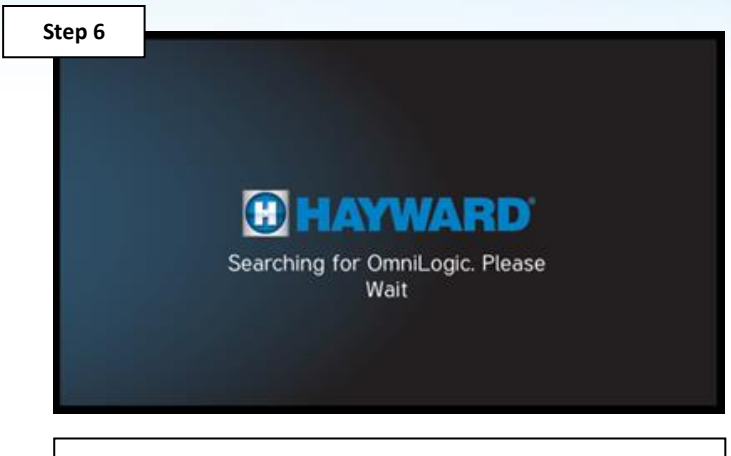

The remote will automatically scan the network for the OmniLogic.

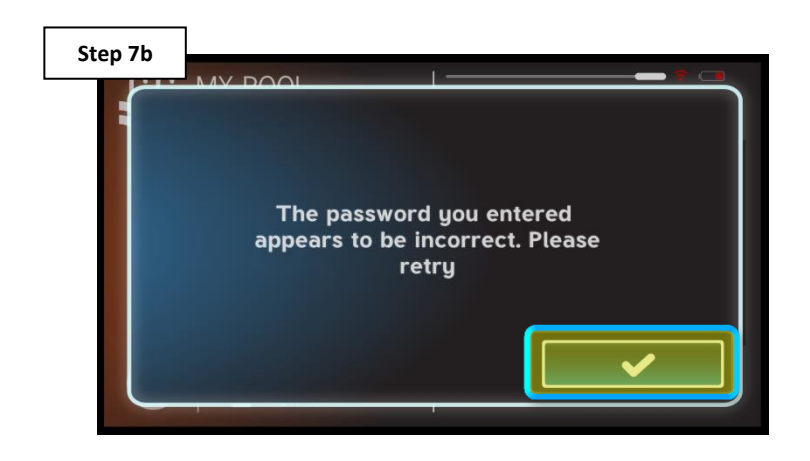

IF the scan fails a pop-up will appear, press the check mark and retry Config>Network. If it still fails reset the Wireless Remote (next section).

**NOTE: IF the OmniLogic is connected to Wi-Fi, make sure the HLWIRELESS is connected to the same network and not one with a different SSID or network name.** 

#### **How To: Reset the Remote**

Use the steps provided to reset the HLWIRELESS remote.

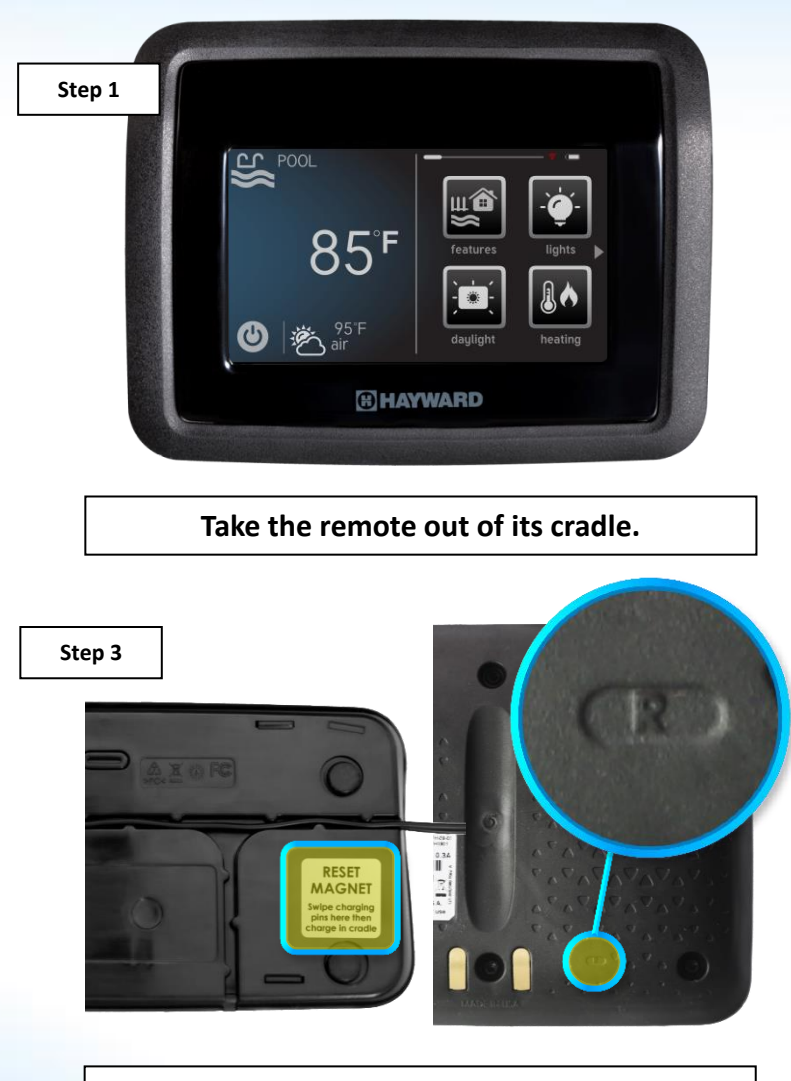

Locate the label on the bottom of the base and the small "R" on the back of the wireless remote. These two should line up in Step 4.

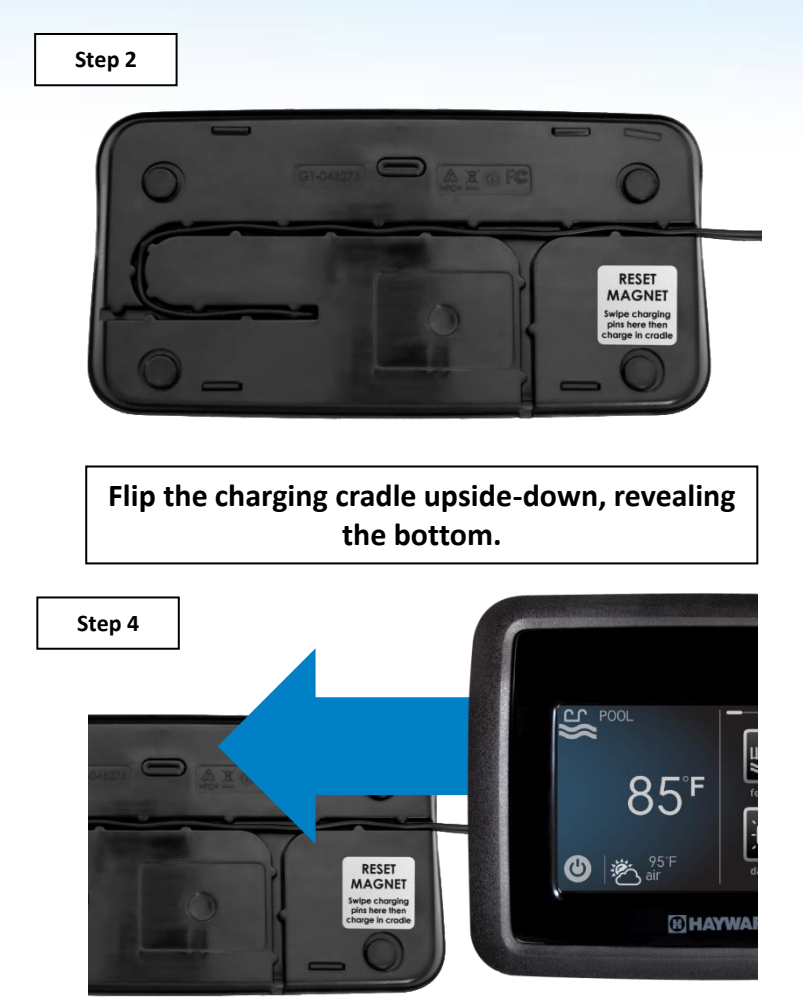

Holding the remote face up, hover the remote close to the base from right to left, lining up the lables.

#### **How To: Reset the Remote**

Use the steps provided to reset the HLWIRELESS remote.

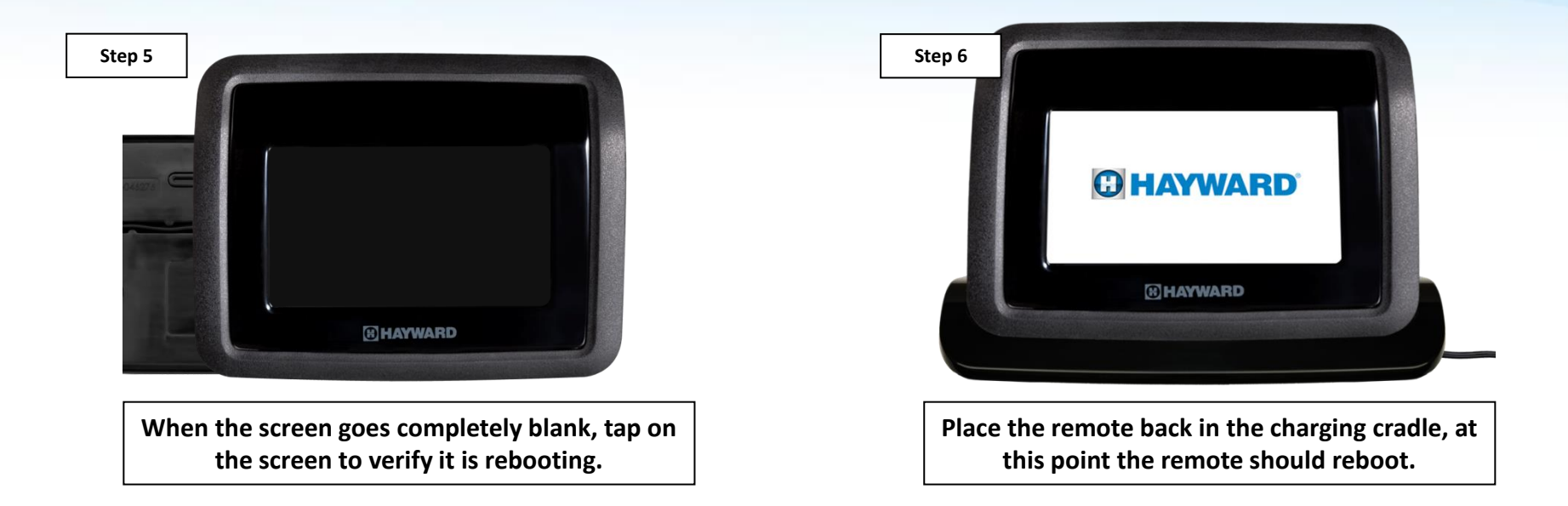

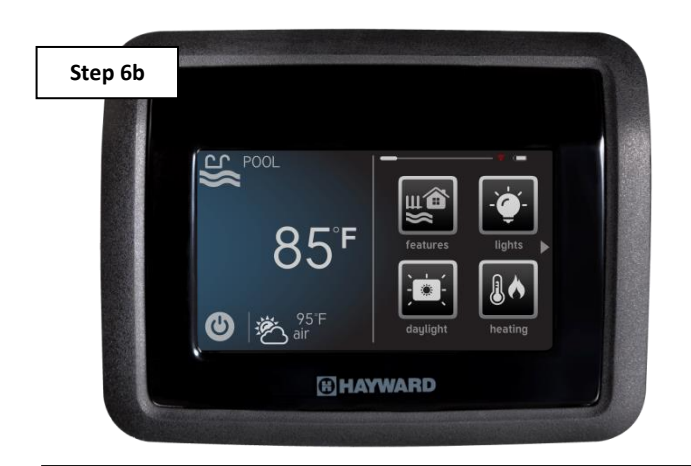

IF, directly following a blank screen, the remote immediately displays the dashboard, then the remote was not reset (repeat steps 2-6).

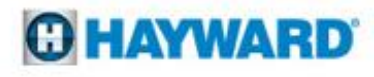

#### **How To: Download Firmware**

To download the latest firmware to a USB drive go to **www.hayward.com** Support Center> Automation > OmniLogic > Firmware Updates

**Step 1:** Right click on the link of the file you wish to download.

Step 2: Within the options menu select "Save link as..."

(**Note:** USB drive must already be connected to your computer).

#### **Step 3:** From the "Save As" window navigate to the desired USB drive.

(**Note:** please make sure to select the root directory of the USB drive).

**Step 4:** Before saving, change the "Save as type" to "All Files" AND remove the ".txt" file extension that automatically appears. Then click on "Save" button.

(**Note:** failing to remove the .txt file extension will result in an unreadable firmware upgrade file).

| Video Library Ouick Reference Guides Firmwa                                                                                                    | are Updates Manu                                          | als                                                            |                                                                      |                                                           |
|----------------------------------------------------------------------------------------------------|-----------------------------------------------------------|----------------------------------------------------------------|----------------------------------------------------------------------|-----------------------------------------------------------|
| Firmware Updates                                                                                                    |                                                           |                                                                |                                                                      |                                                           |
| Below you will find the latest Hayward OmniLogic<br>download the latest Firmware onto your USB men<br>the ride of the Local Directly behind the Dead From | Firmware updates an<br>nory stick. You need               | vailable. Please locate<br>to bring the USB mem                | the Hardware that you w<br>hory stick to the OmniLog                 | vould like to update and<br>gic and simply plug it into   |
| OmniLogic will automatically reboot with the new firmware.                                                                                                | rt. Next, you will go ii<br>/ Firmware. We sugge          | nto OmniLogic's Conf<br>est you consult your p                 | nguration Menu and push<br>ool professional when up                  | n Firmware Upgrade. The<br>ograding OmniLogic             |
| Me side of the cocar of splay bening the Dead Plor<br>OmniLogic will automatically reboot with the new<br>firmware.                                       | rt: Next: you will go ii<br>Firmware. We sugge<br>Version | nto OmniLogic's Conf<br>est you consult your p<br>Release Date | rguration Menu and push<br>ool professional when up<br>Release Notes | n Firmware Upgrade. The<br>ograding OmniLogic<br>Download |

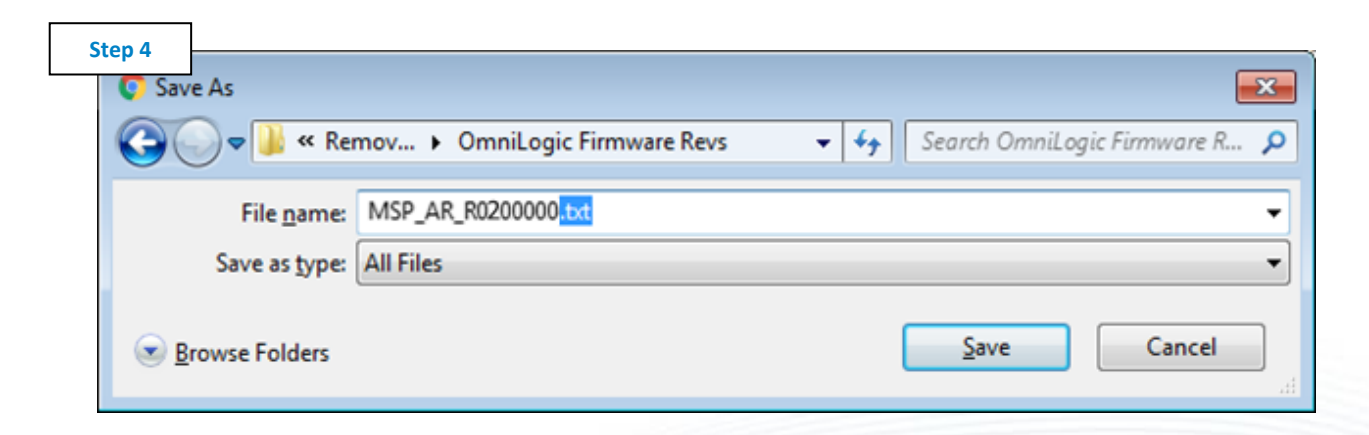

#### This process was accomplished through Google's Chrome Browser.

## **How To: Upgrade Firmware**

Insert the USB drive into the side of the MSP and follow the steps provided below:

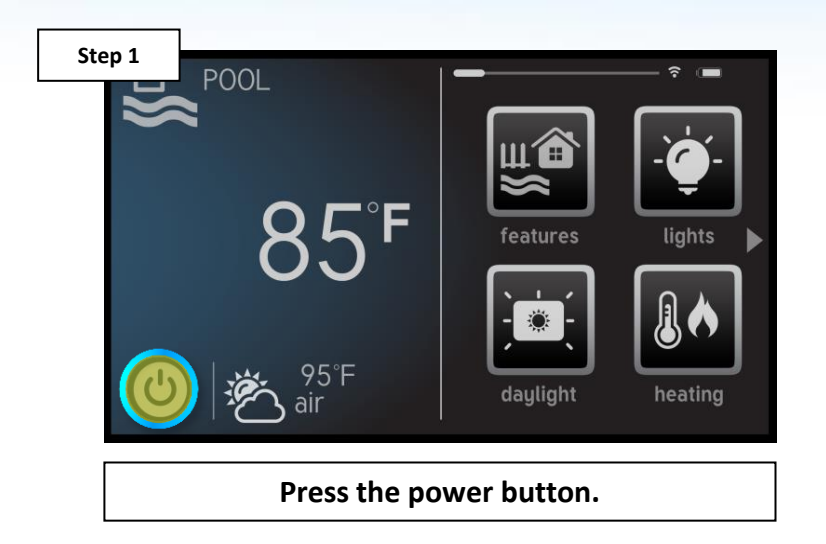

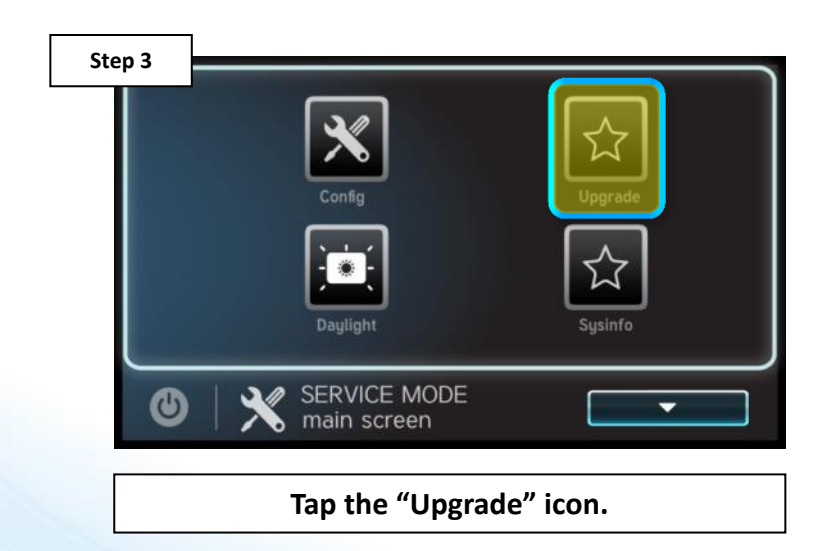

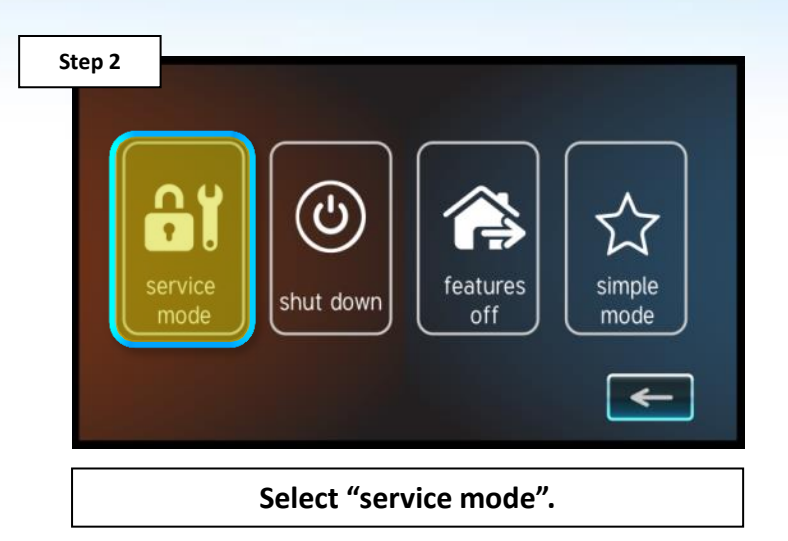

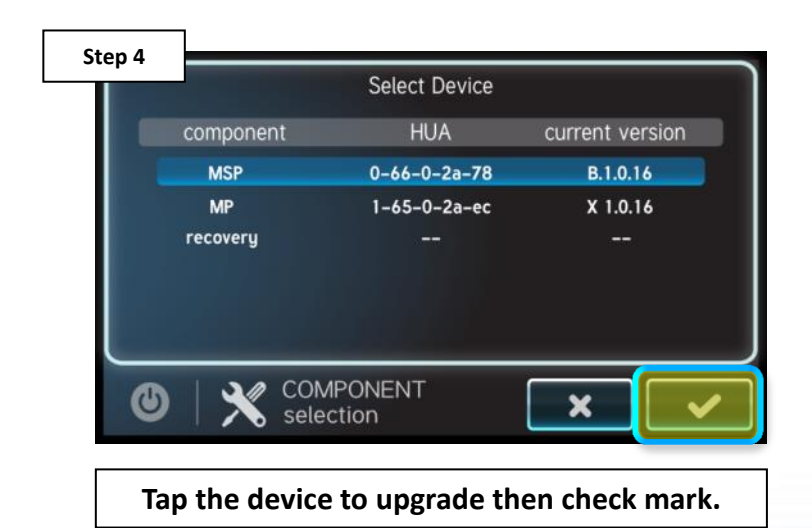

## How To: Upgrade Firmware (cont.)

NOTE: Make sure all devices are up to the latest firmware revision.

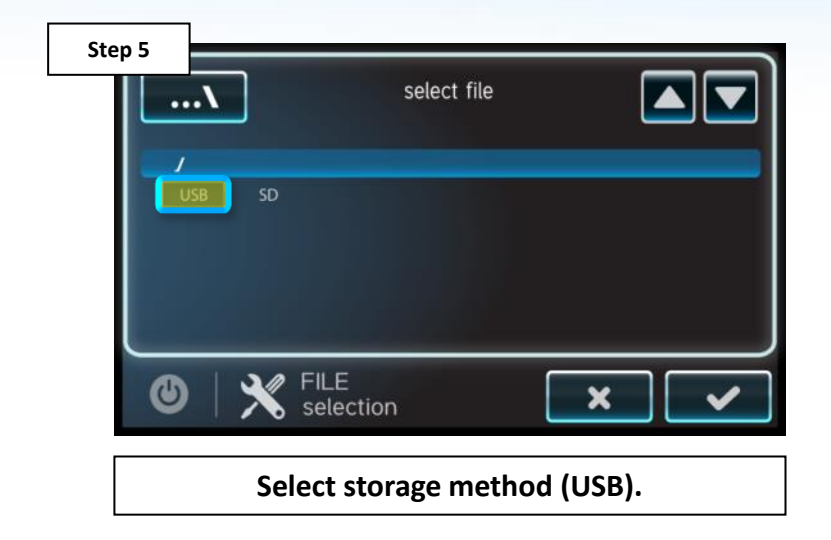

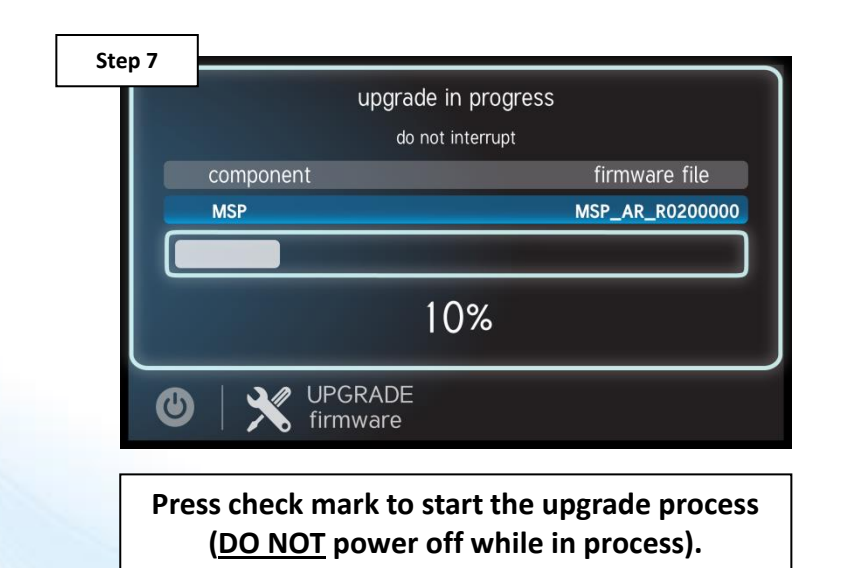

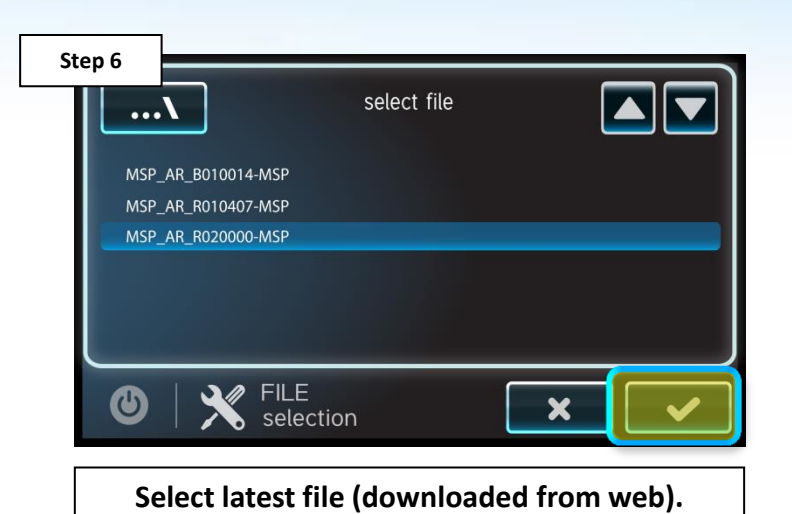

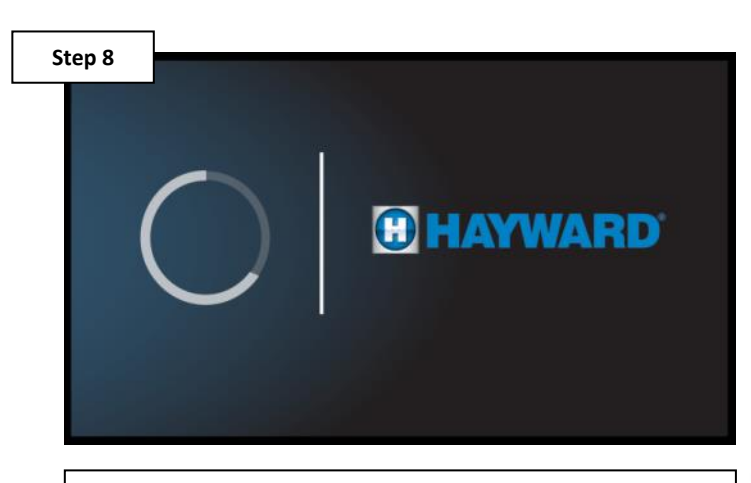

Press check mark when complete (100%), system will reboot.

\*ALWAYS upgrade the wired wall mount first, before upgrading the MSP.

#### **How To: Interpret Wi-Fi Status**

The Wi-Fi indicator located in the top right of the remote, reveals the relationship between the wireless remote, the OmniLogic, and the network router.

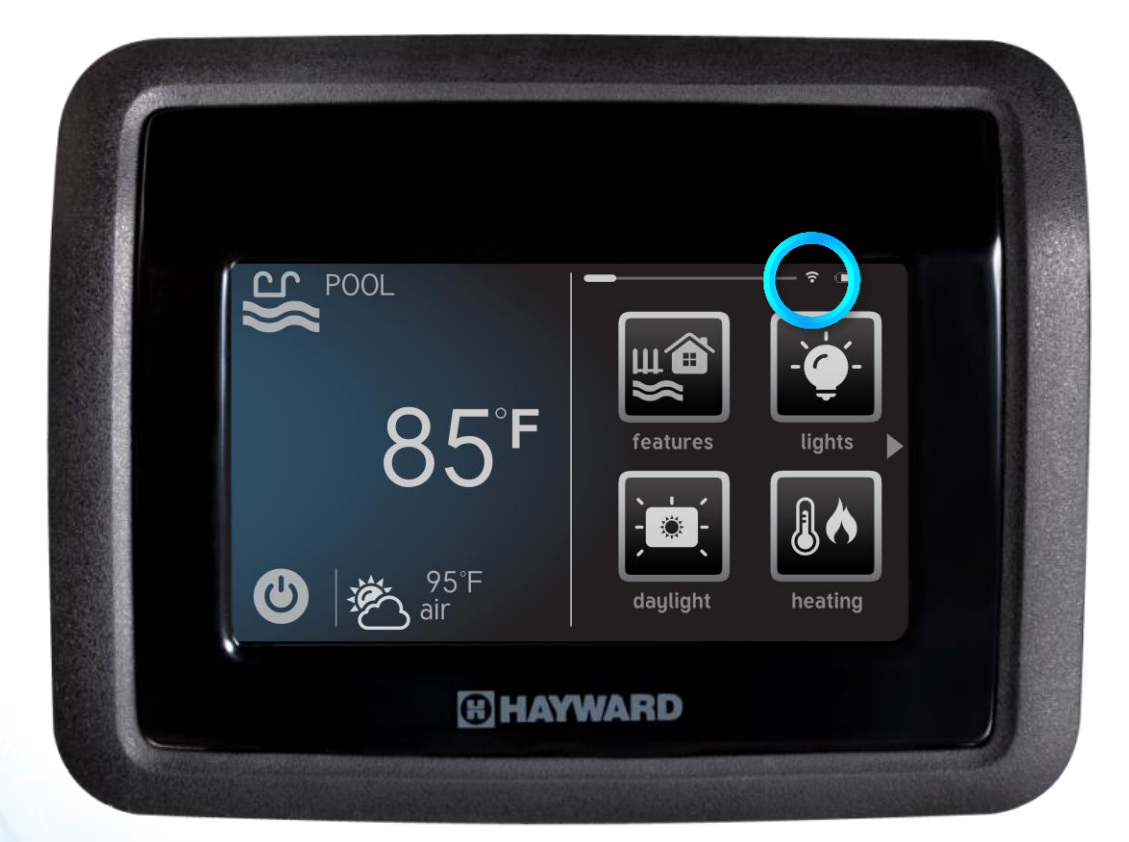

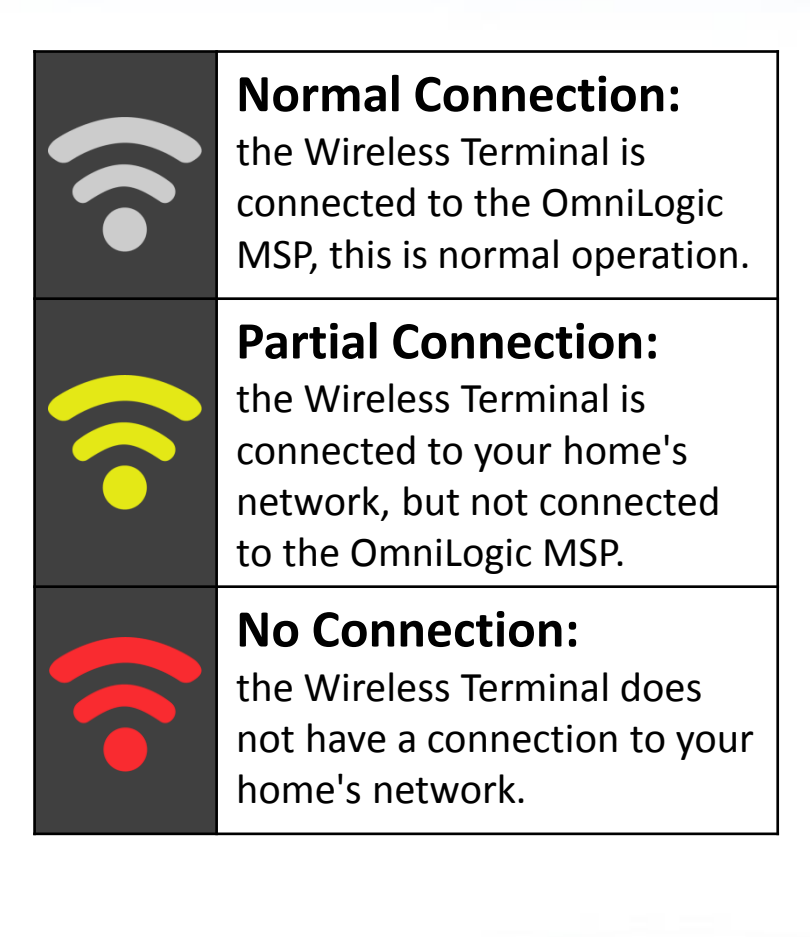

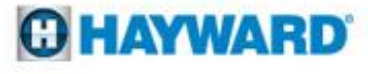